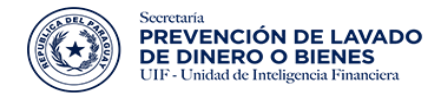

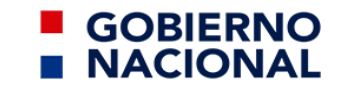

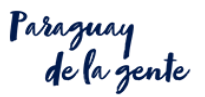

# Instructivo Registro del Sujeto Obligado

Proyecto SIRO - Sistema Integrado de Reporte de Operaciones

## Índice de contenido

| Índice de contenido                                                                                                    | 1                |
|----------------------------------------------------------------------------------------------------|------------------|
| Primeros Pasos                                                                                                    | 2                |
| Pasos a seguir en el circuito                                                                                                    | 3                |
| Llenado del formulario de inscripción.                                                                                                    | 3                |
| 1. Ingresa a SIRO y le da a Registrarse                                                                                                    | 3                |
| 2. Completa el formulario y lo envía.                                                                                                    | 4                |
| Detalles de cada sección del formulario de Inscripción                                                                                                    | 5                |
| 3. Recibe un correo de confirmación de envío del formulario.                                                                                                    | 14               |
| 4. Recibe un correo con su usuario provisorio.                                                                                                    | 15               |
| Interacción con el Usuario de registro.                                                                                                    | 16               |
| 5. Ingresa a SIRO con su usuario provisorio.                                                                                                    | 16               |
| 6. Revisa el chat y verifica la info recibida por el usuario de registro.                                                                                                    | 17               |
| 7. Hace las correcciones y lo envía.                                                                                                    | 17               |
| 8. Recibe la LIQUIDACIÓN por correo.                                                                                                    | 18               |
| Obs: si el enlace no lleva a la siguiente página o no funciona al oprimir el botón, co<br>link indicado en el correo que reciben y abrirlo en otro navegador o en una pestaña | opiar el<br>a en |
| incógnito. Mismo procedimiento que el paso 3.                                                                                                    | 19               |
| Interacción con el Usuario de tesorería.                                                                                                    | 20               |
| 9. Ingresa a SIRO con su usuario provisorio.                                                                                                    | 20               |
| 10.Subir a SIRO el Comprobante pago o Constancia de Inscripción.                                                                                                    | 21               |
| 11. Revisa el chat y verifica la info recibida por el usuario de tesorería.                                                                                                   | 22               |
| 12. Sube las correcciones y lo envía.                                                                                                    | 22               |
| <ol> <li>Recibe un correo con sus credenciales oficiales, el comprobante de ingreso<br/>comprobante de inscripción por medio de un código QR.</li> </ol>                      | ру<br>23         |
| Historia de cambios                                                                                                    | 24               |

## **Primeros Pasos**

I. La URL de acceso es : <u>https://www.seprelad.gov.py/siro/</u>

II. Los sujetos obligados ya inscriptos deberán cargar su <u>Constancia de Inscripción a la</u> <u>SEPRELAD</u> en vez de su <u>Comprobante de Pago</u> en el paso 10 del circuito.

III. Las credenciales creadas para el Sujeto Obligado serán de acuerdo a los datos del Oficial de cumplimiento Titular, es decir, las colocadas en la sección OFICIAL DE CUMPLIMIENTO del formulario.

IV. De acuerdo al punto 3, el <u>correo electrónico</u> que se coloca en el formulario en la sección DATOS GENERALES es el del Oficial de cumplimiento Titular que se cargará en el formulario de inscripción en SIRO y se utilizará a lo largo del circuito de inscripción. Y debe ser equivalente al cargado en la sección de OFICIAL DE CUMPLIMIENTO del formulario.

V. Cualquier consulta o sugerencia favor remitir a **registroSO@seprelad.gov.py** 

## Pasos a seguir en el circuito

Llenado del formulario de inscripción.

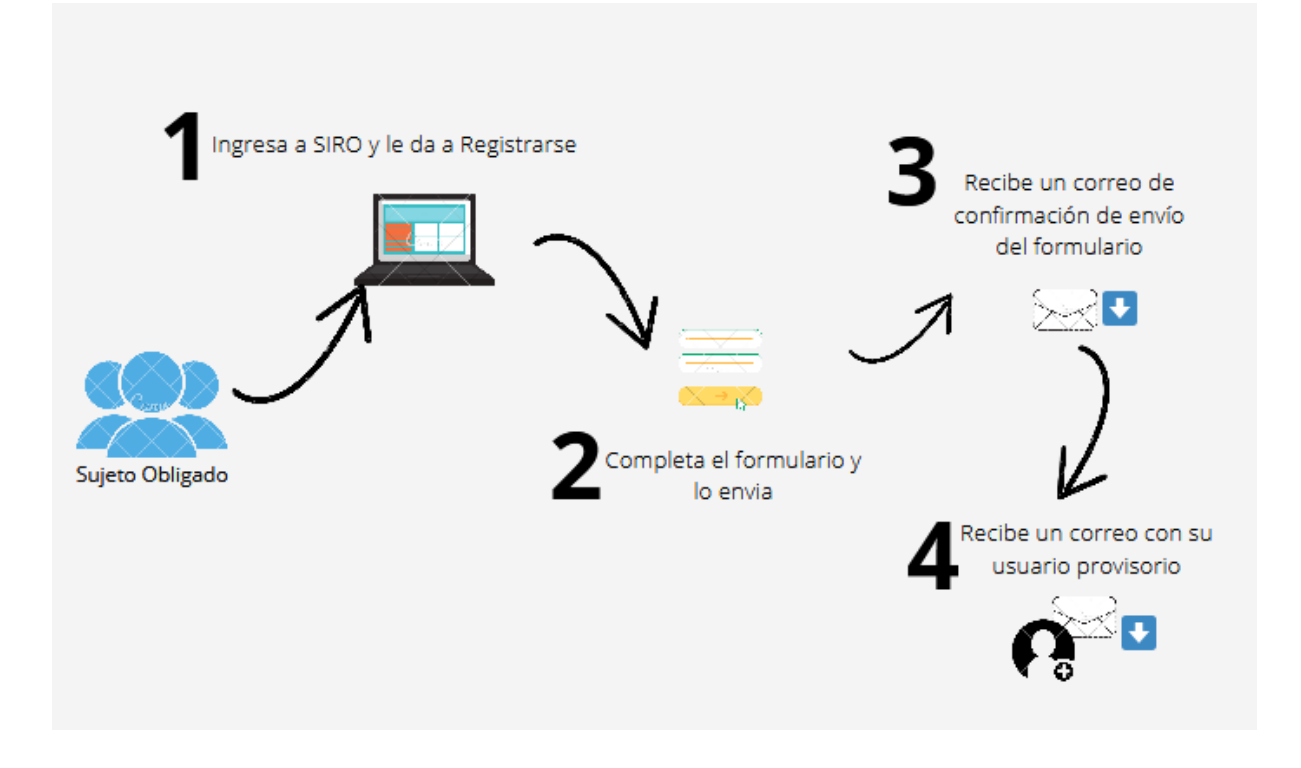

### 1. Ingresa a SIRO y le da a Registrarse

El usuario que desea registrarse ingresa a la opción seleccionada en la imagen para acceder al formulario.

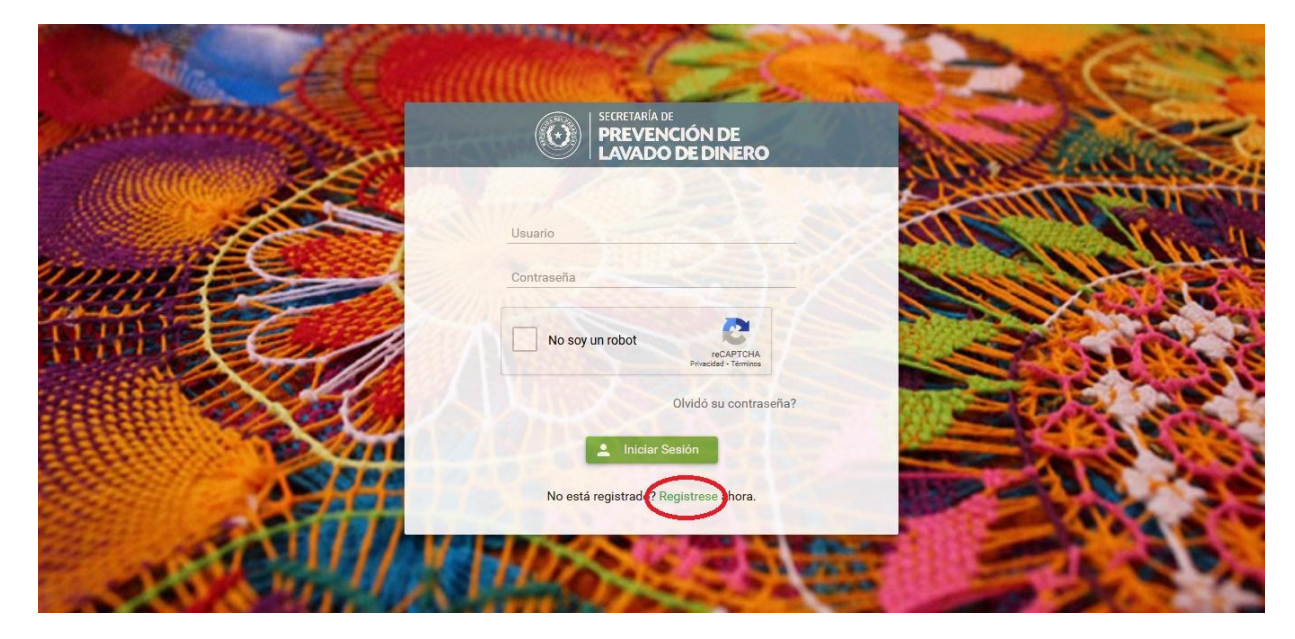

## 2. Completa el formulario y lo envía.

| ORMULARIO DE PRE INSCRIPCIÓN                                                      |                                    |                                         |                           |                         |
|-----------------------------------------------------------------------------------|------------------------------------|-----------------------------------------|---------------------------|-------------------------|
| Tion de nerenne *                                                                 | #IPIDICA                           | 2                                       |                           |                         |
| Too suisto obligado                                                               | REMESADORA                         |                                         |                           |                         |
| Oners an al Sector Ensentiare *                                                   | Seleccione un item                 | M Dread Strender 1                      | Seleccione un item        |                         |
| Specie Product                                                                    | Celessione un nam                  |                                         | derennen: annenn          |                         |
| - Dates severales                                                                 | Selectione on nem                  |                                         |                           |                         |
| • Datos generales                                                                 |                                    |                                         |                           |                         |
|                                                                                   |                                    |                                         |                           |                         |
| Razon social *                                                                    |                                    |                                         |                           |                         |
| Departmento *                                                                     | Seleccione un item                 | w Could *                               | Seleccine unitern         |                         |
|                                                                                   |                                    | CANADA                                  | opeonore arriver          |                         |
| Correo electronico de la entidad "                                                | -                                  | understar in                            |                           | 12                      |
| Telefono *                                                                        |                                    | Celular                                 |                           |                         |
| Foyria Web                                                                        |                                    |                                         |                           |                         |
| Actividades                                                                       |                                    |                                         |                           |                         |
|                                                                                   | Dispon                             | ibles                                   | Asignados                 |                         |
|                                                                                   | TRANSFERENCIA INTERNACION          |                                         | 0                         |                         |
| Tipo Servicio Ofertado *                                                          | TRANSFERENCIA NACIONAL             | C                                       | 0                         |                         |
| THE OUTSIDE OFFICERED T                                                           | 0                                  | 0                                       | 0                         |                         |
|                                                                                   | 9                                  | 0                                       | 9                         |                         |
|                                                                                   |                                    |                                         |                           |                         |
| Actividad específica *                                                            | Seleccione un item                 | <ul> <li>Antigüedad sector *</li> </ul> | Seleccione un item        | <u> </u>                |
| Cantidad Empleados                                                                | 0                                  | Ingreso Anual (Gs.)                     |                           |                         |
| Total Activo (Gs.)                                                                |                                    | Total Pasivo (Gs.)                      |                           |                         |
| Patrimonio Neto (Gs.)                                                             |                                    |                                         |                           |                         |
| Plataformas                                                                       |                                    |                                         | + 4                       | gregar nueva Plataforma |
|                                                                                   |                                    | Plataformas                             |                           |                         |
| Nombre                                                                            | P                                  | aís de Origen                           | Tipo Plataforma           |                         |
| No se encuentran registros                                                        |                                    |                                         |                           |                         |
| Socios y/o Accionistas                                                            |                                    |                                         |                           | + Agregar nuevo Socio   |
|                                                                                   |                                    |                                         |                           |                         |
| Nambar                                                                            | Tes deservate                      | Socios y/o Accionistas                  | Control (Control (Control |                         |
| Nombre<br>No se encuentran registros                                              | Tapo documento N                   | Pocumento Cantidad Accior               | es Capital Integral (Gs.) |                         |
|                                                                                   |                                    |                                         |                           |                         |
| Plana Directiva o Socio Gerente                                                   |                                    |                                         |                           | Agregar nuevo Directivo |
|                                                                                   |                                    | Diano Dizertivo o Socio Corenta         |                           |                         |
| Nombre                                                                            | Tipo documento                     | N° Documento                            | Cargo                     |                         |
| No se encuentran registros                                                        |                                    |                                         |                           |                         |
| Oficiales de cumplimiento                                                         |                                    |                                         |                           |                         |
|                                                                                   |                                    |                                         |                           | + Agregar nuevo Oficial |
|                                                                                   | *                                  | Oficiales de cumplimiento               | *                         |                         |
| Nombre Tipo docum                                                                 | nento N° Documento                 | Email                                   | Teléfono Tipo oficial     |                         |
| No se encuentran registros                                                        |                                    |                                         |                           |                         |
|                                                                                   | Ingrese aqui la c                  | lescripción del archivo.                |                           |                         |
| Adjuntar documentaciones requeridas para la inscripción F<br>483/2021 - Art. 3* * | Resolución SEPRELAD N* + Elegir en | chivo 🛓 Cargar 😝 Concolar               |                           |                         |
| NUMBER OF TAXABLE                                                                 |                                    |                                         |                           |                         |
|                                                                                   | 1                                  |                                         |                           |                         |
|                                                                                   |                                    | Auditor                                 |                           |                         |

### Detalles de cada sección del formulario de Inscripción

#### FORMULARIO DE PRE INSCRIPCIÓN

| Tipo de persona *               | JURÍDICA           | ~ |                   |                    |   |
|---------------------------------|--------------------|---|-------------------|--------------------|---|
| Tipo sujeto obligado *          | Seleccione un item | ~ |                   |                    |   |
| Opera en el Sector Financiero * | Seleccione un item | ~ | Posee Sucursal? * | Seleccione un item | ~ |
| Envio JSON: *                   | Seleccione un item | ~ |                   |                    |   |

| Nombre del componente            | Descripción                                                                                                    |
|----------------------------------|----------------------------------------------------------------------------------------------------|
| Tipo de persona                  | Tipo de persona que quiere inscribirse, pudiendo ser Física o Jurídica.                                                                                                    |
| Tipo sujeto Obligado             | Tipo o sector del sujeto obligado que quiere inscribirse.                                                                                                    |
| Opera en el Sector<br>Financiero | Se establece si el sujeto obligado a inscribirse opera o no en el sector financiero. De acuerdo a esto, se habilita otra sección para la colocación de las entidades financieras. |
| Posee Sucursal?                  | Deberá seleccionar SI o NO, para los casos que posea o no sucursal y a continuación deberá cargar los datos de las mismas.                                                        |
| Envio JSON                       | Deberá seleccionar SI o NO, para el caso que desee enviar o no los RO por archivo JSON el cual posee un formato específico que se le será proporcionado.                          |

#### Datos generales

| RUC (*)                                                                   |                    |   |            |                      |
|---------------------------------------------------------------------------|--------------------|---|------------|----------------------|
| Razón social (*)                                                          |                    |   |            |                      |
| Dirección (*)                                                             |                    |   |            |                      |
| Correo electrónico (correo para<br>el seguimiento de la solucitud)<br>(*) |                    |   |            |                      |
| Teléfono (*)                                                              |                    |   | Celular    |                      |
| Página web                                                                |                    |   |            |                      |
| Departamento (*)                                                          | Seleccione un item | ~ | Ciudad (*) | Seleccione un item ~ |

| Nombre del<br>componente | Descripción                                                         |
|--------------------------|---------------------------------------------------------------------|
| RUC                      | RUC del sujeto obligado a inscribirse. Al presionar tab lo validará |
| Razón social             | Razón social del sujeto obligado.                                   |
| Dirección                | Dirección del sujeto obligado.                                      |
| Correo electrónico       | Correo electrónico del sujeto obligado.                             |

| Teléfono     | Consiste en el teléfono del sujeto obligado.        |
|--------------|-----------------------------------------------------|
| Celular      | Celular del sujeto obligado.                        |
| Página web   | Página web del sujeto obligado.                     |
| Departamento | Departamento donde se domicilia el sujeto obligado. |
| Ciudad       | Ciudad donde se domicilia el sujeto obligado.       |

| Entidades Financieras      | + Agregar nueva Entidad Financiera |  |  |  |
|----------------------------|------------------------------------|--|--|--|
| Entidades Financieras      |                                    |  |  |  |
| Entidad                    |                                    |  |  |  |
| No se encuentran registros |                                    |  |  |  |

Obs: Esta opción aparece solo en caso de que se seleccione Opera en el Sector Financiero SI

| Nombre del<br>componente | Descripción                                                                      |
|--------------------------|----------------------------------------------------------------------------------|
| Agregar nueva Entidad    | Permite seleccionar la entidad financiera con la que opera el sujeto obligado    |
| Entidades Financieras    | Contiene el listado de entidades financieras que va cargando el sujeto obligado. |

| ~ |
|---|
|   |
|   |

| Nombre del<br>componente | Descripción                                                          |
|--------------------------|----------------------------------------------------------------------|
| Seleccione               | Muestra el listado de entidades que el Sujeto Obligado puede cargar. |
| Aceptar                  | Permite insertar la entidad financiera seleccionada.                 |

#### Actividades

| Tipo Servicio<br>Ofertado (*)  | Servicios 🗡        |   |                          |                    |   |
|--------------------------------|--------------------|---|--------------------------|--------------------|---|
| Actividad<br>especifica<br>(*) | Seleccione un item | ~ | Antigüedad<br>sector (*) | Seleccione un item | ~ |
| Cantidad<br>Empleados          | 0                  |   | Ingreso<br>Anual (Gs.)   |                    |   |
| Total<br>Activo (Gs.)          |                    |   | Total<br>Pasivo (Gs.)    |                    |   |
| Patrimonio<br>Neto (Gs.)       |                    |   |                          |                    |   |

| Nombre del<br>componente     | Descripción                                                                                                    |
|------------------------------|----------------------------------------------------------------------------------------------------|
| Tipo de Servicio<br>ofertado | Tipo de servicio ofertado y su contenido varía de acuerdo al tipo de sujeto obligado seleccionado, pueden seleccionarse más de un servicio. |
| Actividad específica         | Actividad específica del sujeto obligado y su contenido varía de acuerdo al tipo de<br>sujeto obligado seleccionado.                        |
| Antigüedad sector            | Antigüedad del sujeto obligado en el sector.                                                                                                |
| Cantidad empleados           | Cantidad de empleados con los que opera el sujeto obligado.                                                                                 |
| Ingreso Anual (Gs.)          | Monto en guaraníes del ingreso anual del sujeto obligado a inscribirse.                                                                     |
| Total Activo (Gs.)           | Monto en guaraníes del total activo del sujeto obligado a inscribirse.                                                                      |
| Total Pasivo (Gs.)           | monto en guaraníes del total pasivo del sujeto obligado a inscribirse.                                                                      |
| Patrimonio Neto (Gs.)        | Monto en guaraníes del patrimonio neto del sujeto obligado a inscribirse.                                                                   |

| Plataformas              |                | + Agregar nueva Plataforma |  |
|--------------------------|----------------|----------------------------|--|
|                          | Plataformas    |                            |  |
| Nombre                   | País de Origen | Tipo Plataforma            |  |
| No se encuentran registr | ros            |                            |  |

| Nombre del componente    | Descripción                                                                                              |
|--------------------------|----------------------------------------------------------------------------------------------------|
| Agregar nueva Plataforma | Permite llenar los datos correspondientes a las plataformas de los sujetos obligados de tipo remesadoras |
| Plataformas              | Contiene el listado de plataformas que va cargando el sujeto obligado.                                   |

| Nombre: (*)                |                     |
|----------------------------|---------------------|
| Тіро: (*)                  | Seleccionar 🗸       |
| Pais de Origen: (*)        | Seleccione un item  |
| Condiciones: (*)           | + Agregar Condicion |
| + Ver Condiciones Cargadas |                     |
| Guardar Cancelar           |                     |

| Nombre del<br>componente    | Descripción                                                                 |
|-----------------------------|-----------------------------------------------------------------------------|
| Nombre                      | Nombre de la plataforma                                                     |
| Plataformas                 | Tipo de plataforma: nacional o internacional                                |
| País de Origen              | País de origen de la plataforma                                             |
| Agregar condición           | Permite la inserción de las condiciones de la plataforma cargada.           |
| Ver Condiciones<br>Cargadas | Permite visualizar las condiciones cargadas por plataforma.                 |
| Guardar                     | Permite guardar todos los datos de la plataforma incluidas las condiciones. |
| Cancelar                    | Permite dejar en blanco la carga para hacerla de nuevo en caso de error.    |

| Carga de Condiciones     |                    |   |
|--------------------------|--------------------|---|
| Condicion:               | Seleccione un item | ~ |
| Contraparte:             |                    |   |
| Cantidad de Sub Agentes: | 0                  |   |
| Aceptar                  |                    |   |

Obs: Luego de cargar cada opción, pulsar tab para refrescar para opción del formulario.

| Nombre del componente   | Descripción                                                                                                    |
|-------------------------|----------------------------------------------------------------------------------------------------|
| Condición               | Condición de la plataforma. Puede ser: Agente, Sub agente, master agente, corresponsal bancario, corresponsal no bancario. |
| Contraparte             | Contraparte de la condición.                                                                                               |
| Cantidad de Sub Agentes | Cantidad de Sub agentes.                                                                                                   |
| Aceptar                 | Guarda los cambios.                                                                                                    |

| Sucursales          |          | + Agregar nueva | Sucursal  |  |
|---------------------|----------|-----------------|-----------|--|
|                     |          | Sucursales      |           |  |
| Denominación        | Ciudad   | Teléfono        | Dirección |  |
| No se encuentran re | egistros |                 |           |  |

| Nombre del<br>componente  | Descripción                                                                     |
|---------------------------|---------------------------------------------------------------------------------|
| Agregar nueva<br>Sucursal | Permite llenar los datos correspondientes a las sucursales del sujeto obligado. |
| Sucursales                | Contiene el listado de sucursales que va cargando el sujeto obligado.           |

| Denominación<br>(*) |                      | Código (*)                |  |
|---------------------|----------------------|---------------------------|--|
| Dirección (*)       |                      | Teléfono <mark>(*)</mark> |  |
| Ciudad (*)          | Seleccione un item 🗸 |                           |  |
| 🗟 Guardar           | × Cancelar           |                           |  |

| Nombre del componente | Descripción                                                              |
|-----------------------|--------------------------------------------------------------------------|
| Denominación          | Nombre de la sucursal.                                                   |
| Código                | Código con que opera la sucursal.                                        |
| Dirección             | Dirección de la sucursal.                                                |
| Teléfono              | Teléfono de la sucursal.                                                 |
| Ciudad                | Ciudad de la sucursal.                                                   |
| Guardar               | Permite guardar los datos de la sucursal.                                |
| Cancelar              | Permite dejar en blanco la carga para hacerla de nuevo en caso de error. |

| Socios y/o Ac          | cionistas         |                 |                      | + Agregar nuevo              | o Socio |
|------------------------|-------------------|-----------------|----------------------|------------------------------|---------|
| Socios y/o Accionistas |                   |                 |                      |                              |         |
| Nombre                 | Tipo<br>documento | N°<br>Documento | Cantidad<br>Acciones | Capital<br>Integral<br>(Gs.) |         |
| No se encuent          | tran registros    |                 |                      | (00)                         |         |

Obs: esta sección aparece solo si se selecciona tipo de persona JURÍDICA.

| Nombre del<br>componente | Descripción                                                                 |
|--------------------------|-----------------------------------------------------------------------------|
| Agregar nuevo Socio      | Permite llenar los datos correspondientes a los socios del sujeto obligado. |
| Socios y/o Accionistas   | Contiene el listado de socios que va cargando el sujeto obligado.           |

| Tipo de Documento (*)      | Seleccione un item | ~ |
|----------------------------|--------------------|---|
| Número de Documento<br>(*) |                    |   |
| Nombre y Apellido (*)      |                    |   |
| Cantidad de Acciones       | 0                  |   |
| Capital Integral           |                    |   |
| 🗟 Guardar 🛛 🗙 Cancel       | ar                 |   |

| Nombre del<br>componente | Descripción                                                                                                    |  |
|--------------------------|----------------------------------------------------------------------------------------------------|--|
| Tipo de Documento        | Tipo de documento del socio o accionista.                                                                                                    |  |
| Número de Documento      | Número de documento del socio o accionista. Si se seleccionó como tipo de documento RUC o CI, se debe pulsar TAB para completar automáticamente el Nombre y Apellido. |  |
| Nombre y Apellido        | Nombre y Apellido del socio o accionista. Se autocompleta si se seleccionó como tipo de documento RUC o CI.                                                           |  |
| Cantidad de Acciones     | Cantidad de acciones del socio o accionista.                                                                                                    |  |
| Capital Integral         | Capital Integral del socio o accionista.                                                                                                    |  |
| Guardar                  | Permite guardar los datos del socio o accionista.                                                                                                    |  |
| Cancelar                 | Permite dejar en blanco la carga para hacerla de nuevo en caso de error.                                                                                              |  |

| Plana Directiva o Socio Gerente          |  |  | + Agregar nuevo l | Directivo |  |
|------------------------------------------|--|--|-------------------|-----------|--|
| Plana Directiva o Socio Gerente          |  |  |                   |           |  |
| Nombre Tipo documento Nº Documento Cargo |  |  |                   |           |  |
| No se encuentran registros               |  |  |                   |           |  |

Obs: esta sección aparece solo si se selecciona tipo de persona JURÍDICA.

| Nombre del<br>componente           | Descripción                                                                     |
|------------------------------------|---------------------------------------------------------------------------------|
| Agregar nuevo<br>Directivo         | Permite llenar los datos correspondientes a los directivos del sujeto obligado. |
| Plana Directiva o Socio<br>Gerente | Contiene el listado de directivos que va cargando el sujeto obligado.           |

| Tipo de Documento <mark>(*)</mark> | Seleccione un item | ~ |
|------------------------------------|--------------------|---|
| Número de documento<br>(*)         |                    |   |
| Nombre y Apellido (*)              |                    |   |
| Cargo                              |                    |   |
| 🗟 Guardar 🛛 🔀 Cance                | elar               |   |

| Nombre del<br>componente | Descripción                                                                                                    |  |  |
|--------------------------|----------------------------------------------------------------------------------------------------|--|--|
| Tipo de Documento        | Tipo de documento del directivo.                                                                                                    |  |  |
| Número de Documento      | Número de documento del director. Si se seleccionó como tipo de documento RUC o CI, se debe pulsar TAB para completar automáticamente el Nombre y Apellido. |  |  |
| Nombre y Apellido        | Nombre y Apellido del directivo. Se autocompleta si se seleccionó como tipo de documento RUC o CI.                                                          |  |  |
| Cargo                    | Dirección que ocupa o cargo.                                                                                                    |  |  |
| Guardar                  | Permite guardar los datos del director.                                                                                                    |  |  |
| Cancelar                 | Permite dejar en blanco la carga para hacerla de nuevo en caso de error.                                                                                    |  |  |

| Oficiales de cumplimiento + Ag                                                                                  |  |  |  | Agregar nuev | o Oficial |
|----------------------------------------------------------------------------------------------------|--|--|--|--------------|-----------|
| Oficiales de cumplimiento                                                                                       |  |  |  |              |           |
| Nombre         Tipo<br>documento         N°<br>Documento         Email         Teléfono         Tipo<br>oficial |  |  |  |              |           |
| No se encuentran registros                                                                                      |  |  |  |              |           |

| Nombre del<br>componente     | Descripción                                                                                                    |
|------------------------------|----------------------------------------------------------------------------------------------------|
| Agregar nuevo Oficial        | Permite llenar los datos correspondientes a el oficial de cumplimiento                                                                                                    |
| Oficiales de<br>cumplimiento | Contiene el listado de oficiales que va cargando el sujeto obligado.<br>Pudiendo ser titular o alterno. Solo pueden ser uno de cada tipo si<br>hay más de oficial de cumplimiento. |

| Tipo de Documento (*)              | Seleccione un item | ~ |
|------------------------------------|--------------------|---|
| Número de Documento<br>(*)         |                    |   |
| Nombre y Apellido <mark>(*)</mark> |                    |   |
| Email (*)                          |                    |   |
| Telefono                           |                    |   |
| Tipo Oficial (*)                   | Seleccionar Y      |   |

🐻 Guardar 🛛 💌 🕻

🗙 Cancelar

| Nombre del<br>componente | Descripción                                                                                                    |  |
|--------------------------|----------------------------------------------------------------------------------------------------|--|
| Tipo de Documento        | Tipo de documento del oficial de cumplimiento.                                                                                                    |  |
| Número de Documento      | Número de documento del oficial de cumplimiento. Si se seleccionó<br>como tipo de documento RUC o CI, se debe pulsar TAB para<br>completar automáticamente el Nombre y Apellido. |  |
| Nombre y Apellido        | Nombre y Apellido del oficial de cumplimiento. Se autocompleta si se seleccionó como tipo de documento RUC o CI.                                                                 |  |
| Email                    | Correo del oficial de cumpliento. Es el correo electrónico del oficial de cumplimiento titular el que se utilizará a lo largo del circuito de inscripción.                       |  |
| Teléfono                 | Teléfono de contacto del oficial de cumplimiento.                                                                                                    |  |
| Tipo Oficial             | Puede ser titular o alterno.                                                                                                    |  |

| Adjuntar archivos<br>(solo PDF) (*) | + Elegir archivo | 🛨 Cargar | Ӿ Cancelar |  |
|-------------------------------------|------------------|----------|------------|--|
|                                     |                  |          |            |  |
|                                     | Archi            | vos      |            |  |
| No se encuentran registros          |                  |          |            |  |

| Nombre del<br>componente | Descripción                                                                 |
|--------------------------|-----------------------------------------------------------------------------|
| Elegir archivo           | Permite seleccionar el archivo de su directorio para subirlo al formulario. |
| Cargar                   | Permite procesar el archivo seleccionado al formulario                      |
| Cancelar                 | Permite cancelar la subida del archivo.                                     |
| Archivos                 | Muestra el listado de PDFs subidos.                                         |

Al finalizar la cargar pulsamos el botón

🗸 Enviar

3. Recibe un correo de confirmación de envío del formulario.

| SEPRELAD                                                                                                    |  |  |
|----------------------------------------------------------------------------------------------------|--|--|
| Hola<br>Has recibido este mensaje porque hubo una solicitud para<br>inscripción a la SEPRELAD.                                                                                                    |  |  |
| Confirmar envio de solicitud                                                                                                    |  |  |
| Si no hiciste esta solicitud por favor ignora este mensaje.                                                                                                    |  |  |
| Atentamente,<br>SEPRELAD.                                                                                                    |  |  |
| Si tienes problemas para visualizar el botón "Confirmar envío de solicitud", copia y<br>pega esta URL en la barra de direcciones de tu navegador: <u>http://10.11.118:8080/</u><br>secretadiocrovisorio/confirmacionsolicitudos.xhtml?/d=140009059-1208351864122 |  |  |

Debe pulsar el botón Confirmar envío de solicitud

Que le llevará a la siguiente pantalla en el navegador confirmando el envío.

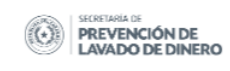

#### Confirmación realizada correctamente

Ir al Inicio

Obs: si el enlace no lleva a la siguiente página o no funciona al oprimir el botón, copiar el link indicado en el correo que reciben y abrirlo en otro navegador o en una pestaña en incógnito.

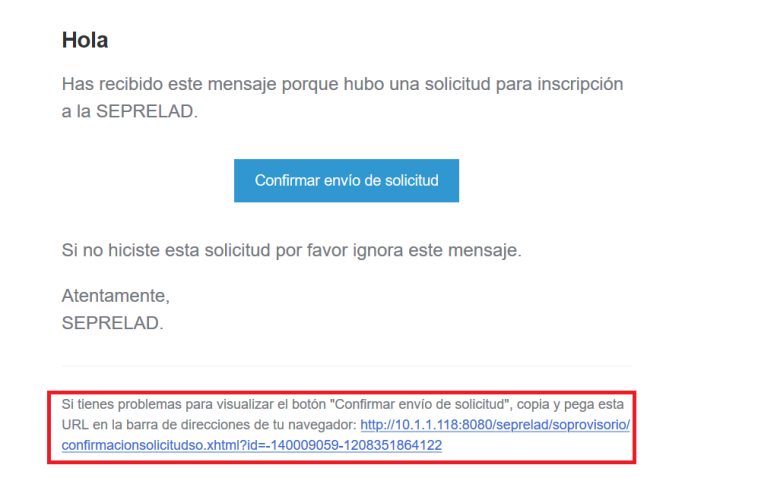

#### 4. Recibe un correo con su usuario provisorio.

Una vez Confirmada la Solicitud y verificado por el usuario de registro, en dicho correo se recibirán las credenciales de acceso al sistema SIRO para que el usuario pueda continuar el circuito e interactuar con los usuarios de registro y tesorería en los pasos que siguen

| SEPRELAD |                                                                                                    |  |
|----------|----------------------------------------------------------------------------------------------------|--|
|          | Hola <u>sortiz@seprelad.gov.py</u>                                                                                                    |  |
|          | Se na commado provisionamente fu solicitud.<br>Tus credenciales de acceso corresponde al OFICIAL DE<br>CUMPLIMIENTO y son:<br>Usuario: rsortiz01<br>Contraseña: A1VOTyqU |  |
|          | El correo de gestión corresponderá al del OFICIAL DE<br>CUMPLIMIENTO: <u>sortiz@seprelad.gov.py</u>                                                                      |  |
|          | Si no eres <u>sortiz@seprelad.gov.py</u> , o no hiciste esta solicitud por<br>favor ignora este mensaje.                                                                 |  |
|          | Atentamente,<br>SEPRELAD.                                                                                                    |  |
|          |                                                                                                    |  |

Interacción con el Usuario de registro.

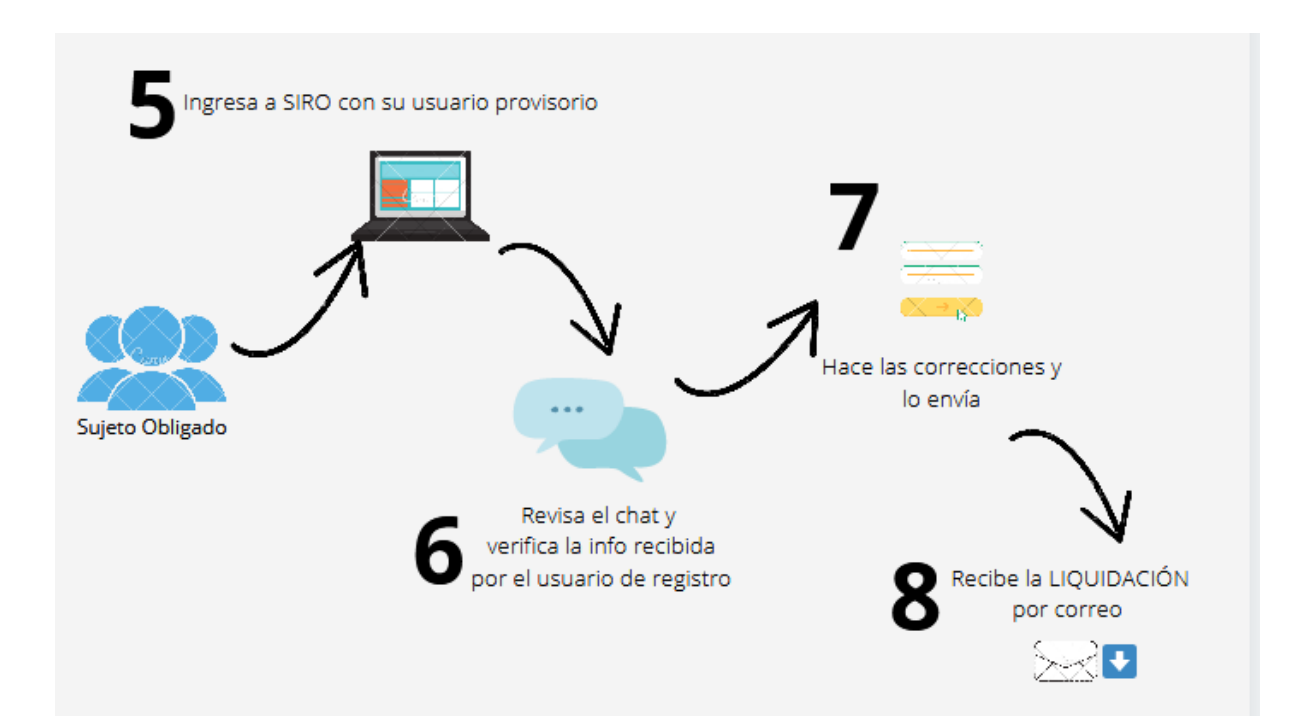

5. Ingresa a SIRO con su usuario provisorio.

El sujeto obligado ingresa al sistema SIRO con las credenciales que recibió por correo

| Antitution | SECRETARÍA DE<br>PREVENCIÓN DE<br>LAVADO DE DINERO       |  |
|------------|----------------------------------------------------------|--|
|            | Usuario<br>rsortiz01<br>Contraseña                       |  |
|            | No soy un robot                                          |  |
|            | Liniciar Sesión<br>No está registrado? Registrese ahora. |  |
| - STALL    |                                                          |  |

6. Revisa el chat y verifica la información recibida por el usuario de registro.

Si hubiera inconvenientes con la documentación adjuntada o habría que adjuntar otras más. El usuario de registro se estará comunicando con el sujeto obligado por medio del chat del sistema SIRO indicando el inconveniente.

| SECRETARIA DE<br>PREVENCIÓN DE<br>LAVADO DE DINERO       |                                                                                                    |                                                                                                    |                                                                            |
|----------------------------------------------------------|----------------------------------------------------------------------------------------------------|----------------------------------------------------------------------------------------------------|----------------------------------------------------------------------------|
| Bienvenido: rsortiz01                                    |                                                                                                    |                                                                                                    | ڻ                                                                          |
| Usuarios                                                 | Chat Juan Ayala - Funcionario de Registro SEPRELAD C                                                    | FORMULARIO                                                                                                    | DE PRE INSCRIPCION                                                         |
| Javier Paredes -<br>Funcionario de Tesoreria<br>SEPRELAD | 15:30 : Buenas tardes Salemi: Nos faltaría que adjuntes la fotocopia<br>de cédula autenticada por favor | Tipo de persona (*)<br>Tipo sujeto<br>obligado (*)<br>Opera en el Sector<br>Financieno (*)<br>Datos generales<br>RUC (*) | JURÍDICA ~<br>REMESADORA ~<br>SI ~<br>4327008-9                            |
| Juan Ayala - Funcionario<br>de Registro SEPRELAD         | \rm 🕑 Escriba un mensaje                                                                                | Razón social (*)<br>Dirección (*)<br>Correo electrónico                                                                  | Remesadora para probar seprelad 1<br>Avda , Choferes del chaco e/ calle 45 |
|                                                          |                                                                                                    | (*)<br>Teléfono (*)                                                                                                    | 569874 <b>Colular</b> 0987 <i>444444</i>                                   |

Si el sujeto obligado no recibe mensaje del usuario de registro, este paso se omite

### 7. Hace las correcciones y lo envía.

En caso de que deba adjuntar documentación, le da a la siguiente opción dentro del formulario

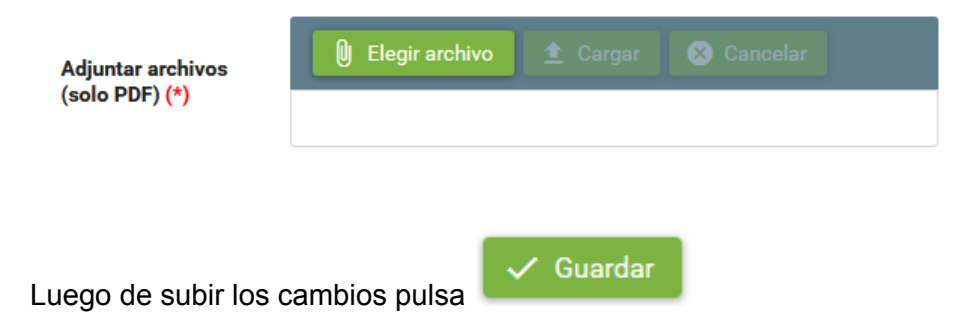

Si el sujeto obligado no recibe mensaje del usuario de registro, este paso se omite

### 8. Recibe la LIQUIDACIÓN por correo.

Una vez que se validen los documentos del Sujeto Obligado por parte del usuario de registro recibe por correo electrónico la Liquidación, con los detalles para realizar el depósito correspondiente a los aranceles.

| SEPRELAD                                                                                                    |                   |  |  |  |
|----------------------------------------------------------------------------------------------------|-------------------|--|--|--|
| <b>Hola</b><br>La documentación recibida ha sido aprobada y se requiere<br>de los aranceles. Se adjunta la liquidación mencionada, pu<br>botón para poder acceder a ella | el pago<br>Ise el |  |  |  |
| Ir e la Liquidación                                                                                                    |                   |  |  |  |
| Si no hiciste esta solicitud por favor ignora este mensaje.                                                                                                    |                   |  |  |  |
| Atentamente,<br>SEPRELAD.                                                                                                    |                   |  |  |  |

A la misma puede acceder pulsando el botón lr a la Liquidación. Que llevará a una página para acceder a la liquidación.

| SECRETARIA DE<br>PREVENCIÓN DE<br>LAVADO DE DINERO |
|----------------------------------------------------|
| Confirmación realizada correctamente               |
| V Imprimir Liquidacion Inscripcion                 |
|                                                    |
|                                                    |
|                                                    |
|                                                    |
|                                                    |
|                                                    |

Pulsando a Imprimir Liquidación Inscripción, nos llevará al PDF que contiene el documento

| Secretaria<br>PREVENCIÓN DE LAVADO<br>DE DINERO O BIENES<br>UTF-Unidad de Inteligenda Financiera                         | GOBIERNO<br>NACIONAL                                                                  | Paraguay<br>de la gente      |
|----------------------------------------------------------------------------------------------------|---------------------------------------------------------------------------------------|------------------------------|
| Dirección Ger<br>Der                                                                                                    | neral de Administración Y Finanzas<br>Dirección Financiera<br>partamento de Tesorería |                              |
| LIQUIDA                                                                                                    | ACION DE ARANCEL                                                                      |                              |
| FECHA: 06/11/2020<br>NOMBRE: REMESADORA PARA PROE<br>RUC: 4327008-9<br>SECTOR: REMESADORA<br>MONTO ARANCEL GS.: 253020.0 | BAR SEPRELAD 1                                                                        |                              |
| EL MONTO DEBE SER DEPOSITADO<br>DE FOMENTO (BNF) EN CUALQUIER<br>TRANSFERENCIA ELECTRONICA (SI                           | EN LA CUENTA CORRIENTE DEL :<br>SUCURSAL DEL PAIS EN VENTAN<br>PAP)                   | BANCO NACIONAL<br>ILLA O VIA |
| NRO DE CUENTA : 000-00-940031/8                                                                                          |                                                                                       |                              |
|                                                                                                    | UBLICO - SEPRELAD DRTO 4561                                                           |                              |

Obs: si el enlace no lleva a la siguiente página o no funciona al oprimir el botón, copiar el link indicado en el correo que reciben y abrirlo en otro navegador o en una pestaña en incógnito. Mismo procedimiento que el paso 3.

#### Hola

La documentación recibida ha sido aprobada y se requiere el pago de los aranceles. Se adjunta la liquidación mencionada, pulse el botón para poder acceder a ella

Ir a la Liquidación

Si no hiciste esta solicitud por favor ignora este mensaje.

Atentamente, SEPRELAD.

Si tienes problemas para visualizar el botón "Ir a la Liquidación", copia y pega esta URL en la barra de direcciones de tu navegador: <u>http://10.1.1.118:8080/seprelad/soprovisorio/</u> impresionsolicitudso.xhtml?id=463675733-1208351864-777695030122

## Interacción con el Usuario de tesorería.

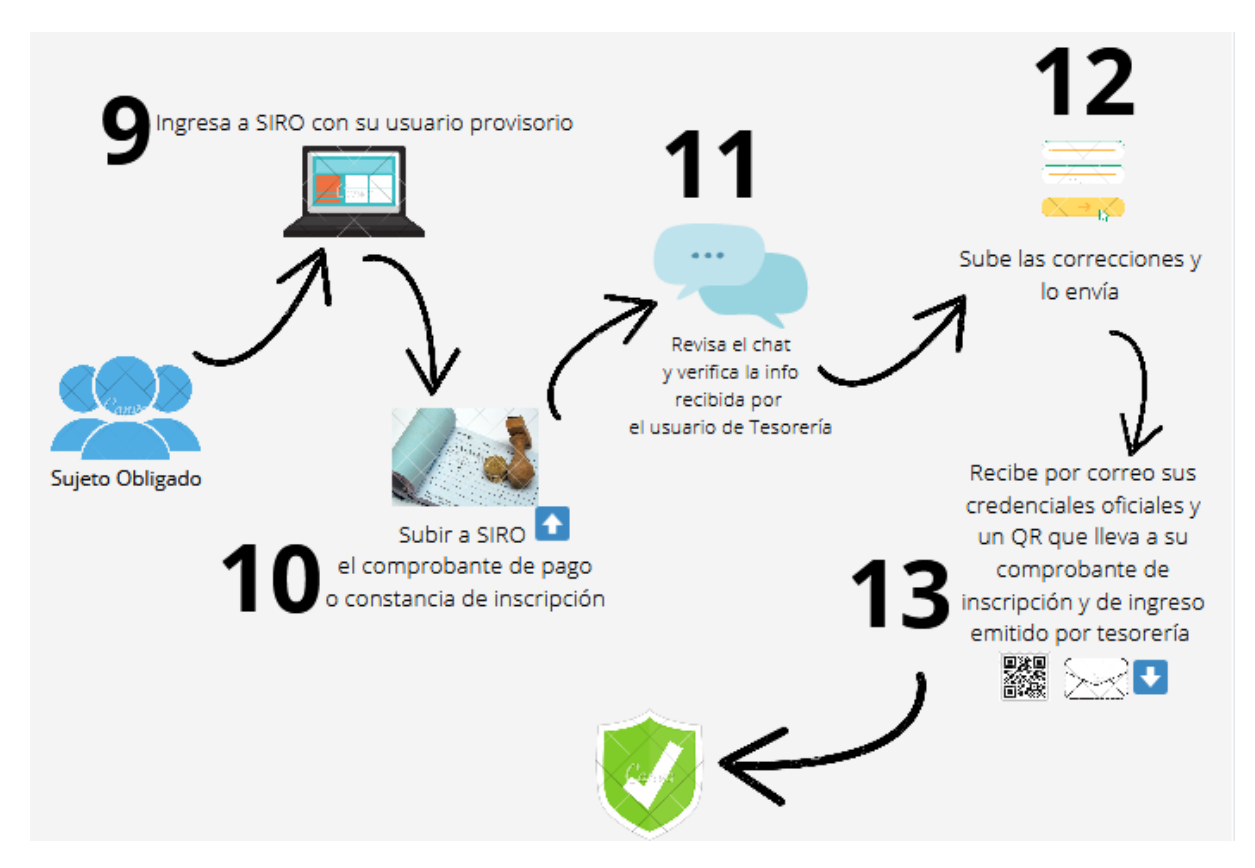

9. Ingresa a SIRO con su usuario provisorio.

El sujeto obligado ingresa al sistema SIRO con las credenciales que recibió por correo

| A STRUCTURE STRUCTURE | SECRETARIA DE<br>PREVENCIÓN DE<br>LAVADO DE DINERO | R       |
|-----------------------|----------------------------------------------------|---------|
|                       | Usuario<br>rsortiz01<br>Contraseña                 | and the |
|                       | No soy un robot                                    |         |
|                       | Olvidó su contraseña?                              |         |
| - SELLI               |                                                    |         |

10.Subir a SIRO el Comprobante pago o Constancia de Inscripción. Al ingresar le aparecerá el siguiente mensaje en donde indica cómo subir el comprobante.

#### \*\* I M P O R T A N T E \*\*

Debe ingresar la boleta de depósito o comprobante de transferencia del pago del arancel especificado en su liquidación. Para ello elija la opción ELEGIR ARCHIVO, suba el documento y luego pulsar GUARDAR. \* Para los casos de reinscripción, adjuntar Constancia de Inscripción que fue otorgada en su debido momento.

Para subir el archivo debe seleccionar Elegir archivo y luego Cargar

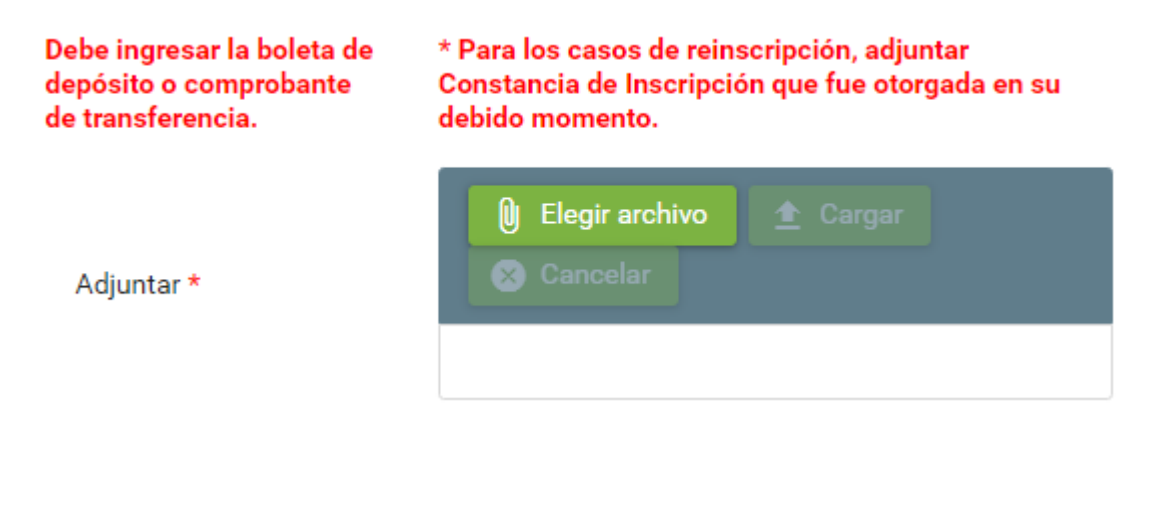

Luego de subir los cambios pulsa

🗸 Guardar

Х

11. Revisa el chat y verifica la información recibida por el usuario de tesorería.

Si hubieran inconvenientes con el comprobante adjuntado el usuario de tesorería se estará comunicando con el sujeto obligado por medio del chat del sistema SIRO indicando el inconveniente.

| BECRETARIA DE<br>PREVENCIÓN DE<br>LAVADO DE DINERO       |                                                                                     |                                      |                         |                |            |    |
|----------------------------------------------------------|-------------------------------------------------------------------------------------|--------------------------------------|-------------------------|----------------|------------|----|
| lienvenido: rsortiz01                                    |                                                                                     |                                      |                         |                | (          | IJ |
| Usuarios                                                 | Chat Javier Paredes - Funcionario de Tesoreria SEPRELAD $ c$                        |                                      |                         |                |            |    |
| Q                                                        | 6/11/20                                                                             | FORMULARIO                           | DE PRE INSCRI           | PCION          |            |    |
|                                                          | 15:51 : buenas tardes, necesitamos que adjuntes el compronante de<br>pago escaneado | Tipo de persona (*)                  | JURÍDICA 🗸              |                |            |    |
| •                                                        |                                                                                     | Tipo sujeto<br>obligado (*)          | REMESADORA V            |                |            |    |
| Javier Paredes -<br>Funcionario de Tesoreria<br>SEPRELAD |                                                                                     | Opera en el Sector<br>Financiero (*) | SI v                    |                |            |    |
|                                                          |                                                                                     | Datos generales                      |                         |                |            | -  |
|                                                          |                                                                                     | RUC (*)                              | 4327008-9               |                |            |    |
| Juan Ayala - Funcionario<br>de Registro SEPRELAD         |                                                                                     | Razón social (*)                     | Remesadora para proba   | ır seprelad 1  |            |    |
|                                                          |                                                                                     | Dirección (*)                        | Avda . Choferes del cha | co e/ calle 45 |            |    |
|                                                          | Escriba un mensaje                                                                  | Correo electrónico<br>(*)            | sortiz@seprelad.gov.py  |                |            |    |
|                                                          |                                                                                     | Teléfono (*)                         | 569874                  | Celular        | 098744444  |    |
|                                                          |                                                                                     | Página web                           |                         |                |            |    |
|                                                          |                                                                                     | Departamento (*)                     | Seleccione un item 🛛 🗸  | Ciudad (*)     | ASUNCION V |    |

Si el sujeto obligado no recibe mensaje del usuario de registro, este paso se omite

#### 12. Sube las correcciones y lo envía.

En caso de que deba adjuntar el comprobante solicitado por chat por el usuario de tesorería, le da a la siguiente opción dentro del formulario

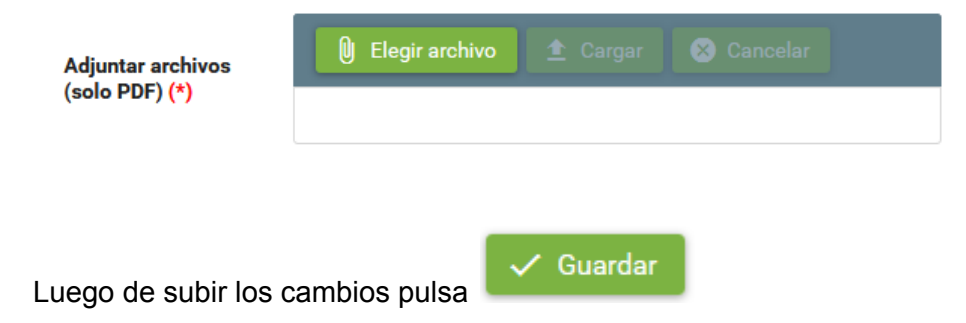

Si el sujeto obligado no recibe mensaje del usuario de tesorería, este paso se omite

13. Recibe un correo con sus credenciales oficiales, el comprobante de ingreso y el comprobante de inscripción por medio de un código QR.

El Sujeto Obligado una vez culminado el circuito de validación por parte del usuario de tesorería recibirá un correo con sus credenciales definitivas de acceso y un código QR para acceder a la Constancia de Inscripción y al Comprobante de ingreso emitido por tesorería

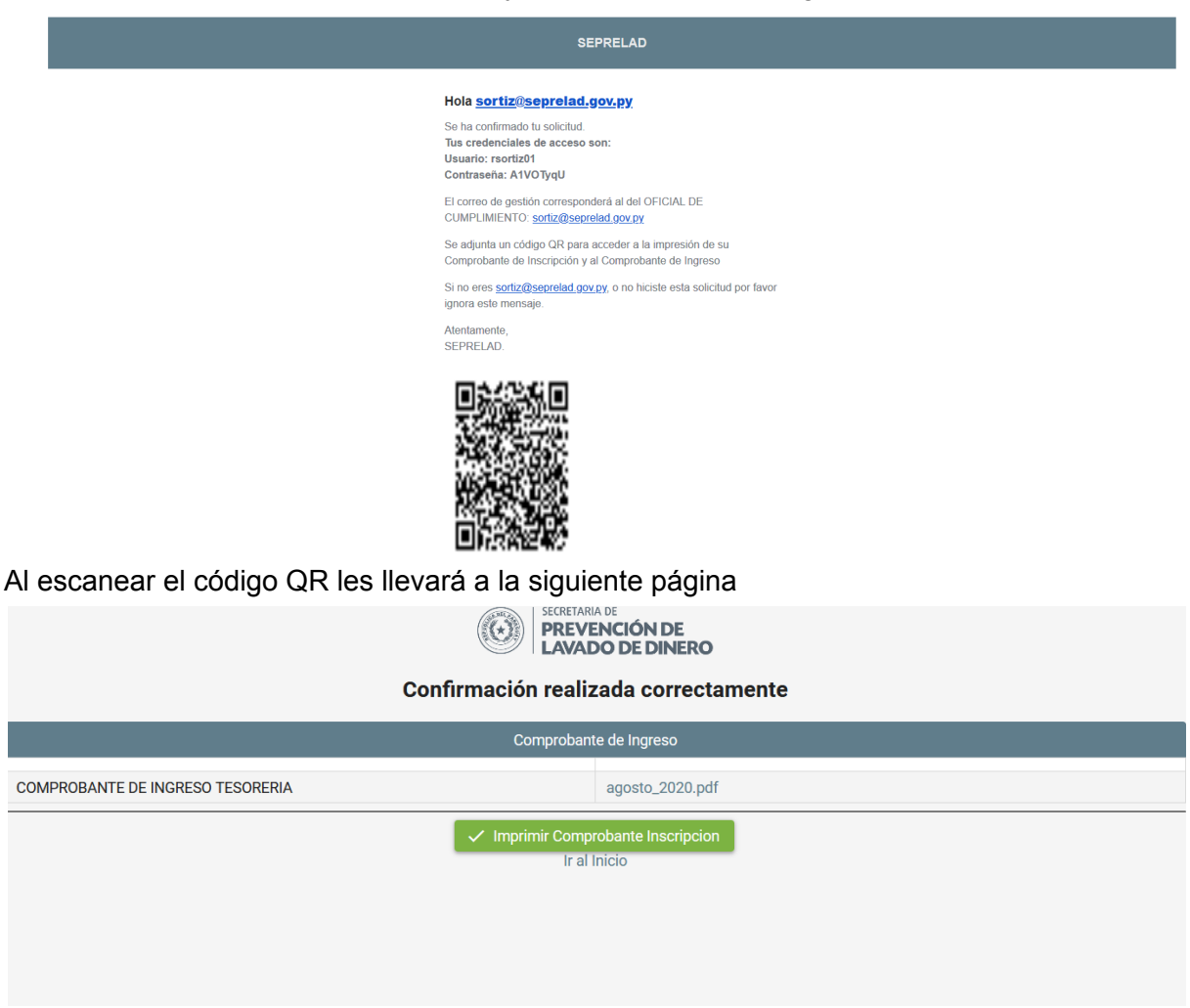

Con esto finaliza el circuito de inscripción del Sujeto Obligado.

Obs: si la QR no es detectada por el celular pueden descargarla y usar un lector de QR online. Por ejemplo con : https://www.codigos-qr.com/lector-qr-online/

## Historia de cambios

| Fecha      | Versión Lógica | Descripción                  | Autor            |
|------------|----------------|------------------------------|------------------|
| 09/11/2020 | 1.0            | Confección del documento     | Salemi Ortiz     |
| 20/06/2021 | 2.0            | Modificaciones del documento | Salemi Ortiz     |
| 28/12/2021 | 3.0            | Modificaciones del documento | Rossana Valiente |